## **Open Badge**

Si avvisano gli studenti laureandi che a partire dalla **sessione di laurea di marzo 2019 (l periodo - appello unico)** verrà rilasciato un **Open Badge** che attesta le **competenze raggiunte** durante il percorso di studio.

Un Open Badge è una fotografia digitale delle competenze acquisite.

Come una foto contiene - oltre alla foto stessa - le informazioni su data e luogo di scatto, allo stesso modo anche il Badge contiene delle informazioni aggiuntive - i metadati - leggibili da tutte le applicazioni che leggono Open Badge.

I metadati consentono di verificare che il Badge è assegnato proprio a te e di accedere a tutti i contenuti descrittivi del Badge, ospitati sulla piattaforma che l'ha emesso.

Tra i metadati riportati nell'Open Badge oltre al nome del relatore, titolo tesi, voto di laurea, la classe di laurea, la media voti, il percentile a 3 anni degli studenti laureati con stesso voto, <u>potete trovare anche le parole chiave che identificano la vostra tesi</u>. Queste parole chiave devono essere inserite durante la compilazione della procedura di presentazione del titolo della tesi e scelta del relatore. La procedura mostrerà 5 campi in cui potrete inserire parole in italiano e inglese, o nella lingua in cui viene scritta la tesi. **Sono richieste obbligatoriamente almeno 3 parole chiave**.

I metadati sono scritti nell'Open Badge secondo un formato open source: ci sono quindi moltissime piattaforme che assegnano Open Badge e che permettono di collezionarli e mostrarli.

Bestr è una di queste.

All'atto della chiusura della carriera verrà emesso un Open Badge relativo al titolo conseguito, riceverai quindi una e-mail da Bestr con le istruzioni su come riscattare l' Open Badge.

Dovrai registrarti in Bestr (sempre che tu non l'abbia già fatto, qualora avessi ricevuto un Open Badge precedentemente) e poi acquisire il badge.

Gli Open Badge, dopo essere stati riscattati, possono essere condivisi sui seguenti social: Linkedin, Twitter, Facebook, Google... oppure possono essere condivisi per e-mail o inseriti nel proprio sito internet.

Esistono infine una serie di Blog dove viene spiegato come:

• riscattare l'Open Badge (ossia scaricare sotto il proprio profilo Bestr l' Open Badge)

https://blog.bestr.it/it/2016/04/01/come-ritirare-un-badge-su-bestr

• come inserire l'Open Badge nel proprio curriculum

https://blog.bestr.it/it/2018/01/30/come-inserire-un-badge-nel-curriculum-vitae

• come inserire l'Open Badge in Linkedin

https://blog.bestr.it/it/2016/06/16/come-aggiungere-un-badge-su-linkedin

• come inserire l'Open Badge sul proprio sito web

https://blog.bestr.it/it/2017/07/27/aggiungi-un-badge-al-tuo-sito-web

Per approfondimenti: <u>https://www.unipd.it/open-badge</u>